## **GUIDE D'INSCRIPTION AU HSK, AU** HSKK ET AU YCT

#### Aller sur le site : www.chinestest.cn I.

Vous pouvez changer la langue du site et le mettre en français, en choisissant la langue en haut à droite du site.

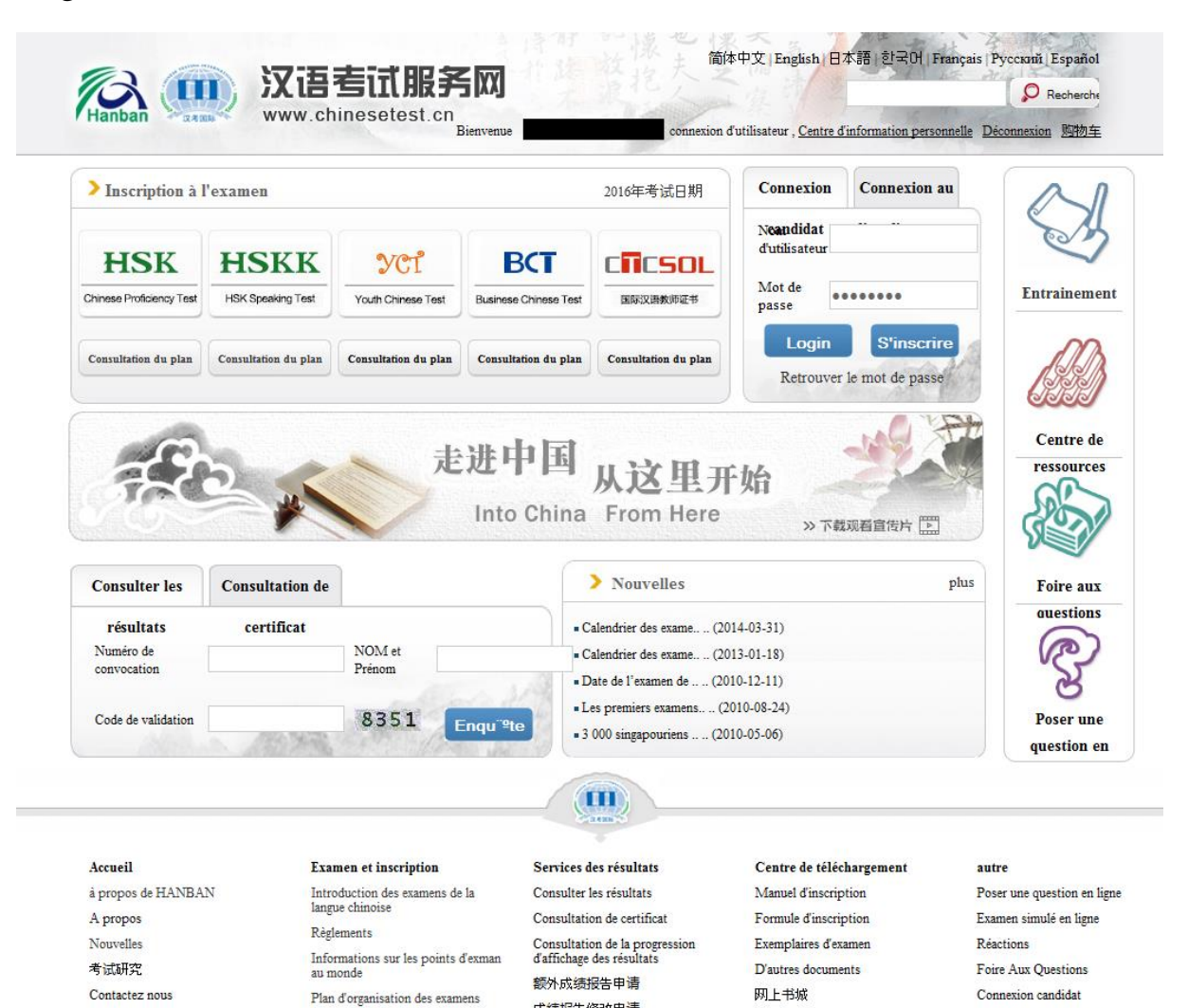

成绩报告修改申请

成绩复议申请

Inscription aux HSK

Inscription aux YCT

Lien pratique

Information légales

Connexion au lieu d'examen

Retrouver le mot de passe

 II. Sur la page d'accueil du site, cliquer soit sur l'onglet HSK (Test de niveau en chinois), soit sur HSKK (Test de niveau d'oral en chinois) ou sur YCT (Test de niveau en chinois pour les écoliers et les collégiens)

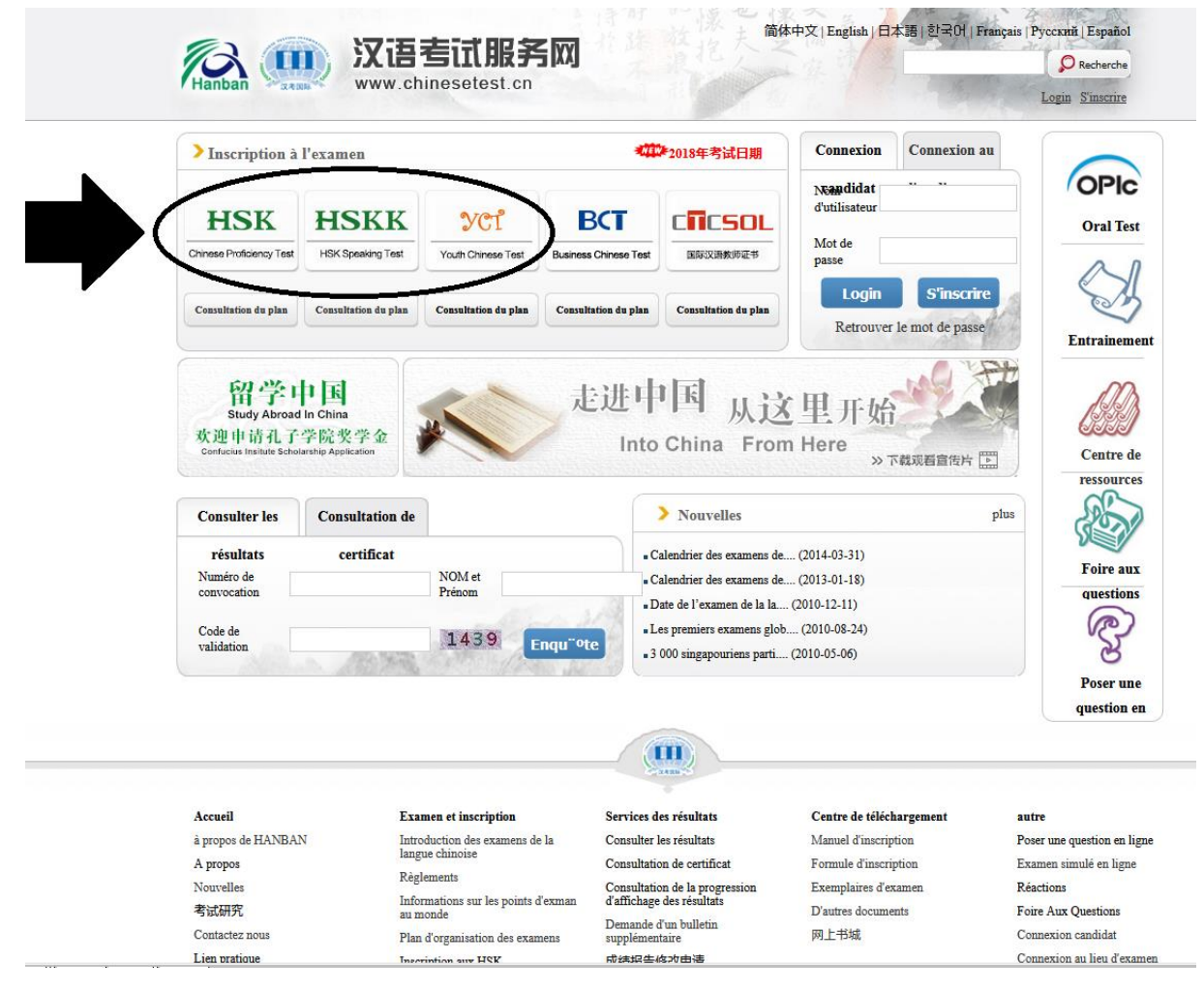

## A. Inscrivez-vous sur le site :

## 1. Si vous ne vous êtes jamais inscrit, cliquez sur « S'inscrire »

| Hanban Grass                                                                                                    | www.chinesetest.cn                                                                                                    | A RICE                                                                                                    | Login S                                                                                             | inscrire Back To OldVersion                                                                                                    |
|----------------------------------------------------------------------------------------------------|----------------------------------------------------------------------------------------------------|----------------------------------------------------------------------------------------------------|----------------------------------------------------------------------------------------------------|----------------------------------------------------------------------------------------------------|
| Accueil Accueil                                                                                                    | Velles Présentation                                                                                                    | nscription Centres d'exame                                                                                                    | m Entrainement Règlem                                                                               | nents A propos                                                                                                    |
| Si vous vous êtes inscrit sur le<br>connecter en tapant directemer                                                                              | site internet, veuillez vous<br>at le nom d'utilisateur et le mot                                                                                                    | veuillez v                                                                                                    | ous connecter pour vous inscrire!                                                                   |                                                                                                    |
| de passe choisis lors de l'inscri<br>consultation de l'historique d'e<br>inscrit sur site de service d'exar<br>inscrite. Sélectionner « enregis | puon a rexamen et la<br>tamen. Si vous n'êtes pas<br>nen du mandarin, veuillez vous<br>trer » sur la page principale.                                                        | Nom d'uti                                                                                                    | lisateur                                                                                            |                                                                                                    |
|                                                                                                    |                                                                                                    |                                                                                                    |                                                                                                    |                                                                                                    |
| Accueil                                                                                                    | Examen et inscription                                                                                                    | Services des résultats                                                                                                    | Centre de téléchargement                                                                            | autre                                                                                                    |
| à propos de HANBAN<br>A propos<br>Nouvelles<br>考试研究<br>Contactez nous<br>Lien pratique                                                          | Introduction des examens de la<br>langue chinoise<br>Réglements<br>Informations sur les points d'exman<br>au monde<br>Plan d'organisation des examens<br>Inscription aux HSK | Consulter les résultats<br>Consultation de certificat<br>Consultation de la progression<br>d'affichage des résultats<br>额外成绩报告审请<br>成绩报告师政申请<br>成绩书》(如申请 | Manuel d'inscription<br>Formule d'inscription<br>Exemplaires d'examen<br>D'autres documents<br>阿上书统 | Poser une question en l<br>Examen simulé en ligne<br>Réactions<br>Foire Aux Questions<br>Connexion candidat<br>Connexion au lieu d'exi |

tous droits réservés © centre de test du mandarin international 2013-2016 No.16003362-1 en réserve ICP Pékin Il est conseillé de visiter ce site internet via Internet Explorer (version supérieure à 6.0) ou Firefox. Vous serez redirigé vers une page où vous devrez remplir les informations suivantes :

|                                                   | Inscription                                          |                                                                                                    |
|---------------------------------------------------|------------------------------------------------------|----------------------------------------------------------------------------------------------------|
|                                                   | ( * indique un champ r                               | equis)                                                                                                    |
| E-mail:                                           |                                                      | * Veuillez entrer un Email que vous utilise:<br>régulièrement pour obtenir les informations<br>en temps et en heure. |
| Mot de passe :                                    |                                                      | * Au moins 6 caractères<br>Mot de passe: 6 à 20 caractères!                                                          |
| Confirmation de mot de passe:                     |                                                      | * Doit être identique au mot de passe!                                                                               |
| Nationalité:                                      | veuillez sélectionner                                |                                                                                                    |
| Langue maternelle:                                | veuillez sélectionner                                |                                                                                                    |
| Date de naissance :                               | Sélectionner la date                                 |                                                                                                    |
| Combien de temps avez vous<br>apprit le chinois : | veuillez sélectionner                                |                                                                                                    |
| Pourquoi voulez-vous<br>apprendre le chinois :    | veuillez sélectionner                                |                                                                                                    |
| Comment avez-vous connu<br>l'examen:              | veuillez sélectionner                                | I                                                                                                    |
| Code de validation :                              | 8995                                                 | * Si vous avez des problèmes de visibilité,<br>veuillez cliquer sur rafraîchir.                                      |
| ঘ                                                 | J'ai lu et j'accepte «<br>convention d'inscription » | * Veuillez lire la convention d'inscription                                                                          |
|                                                   | Soumettre                                            | Decet                                                                                                    |

Vérifiez bien d'avoir coché la case « J'ai lu et j'accepte « convention d'inscription » et cliquer sur « Soumettre ».

Continuer à suivre les instructions qui vous seront données.

## 2. Si vous êtes déjà inscrit mais que vous ne vous souvenez plus de votre mot de passe, cliquer sur « Retrouver » :

| Hanban (1997)                                                                                                    | が旧写III朋好の<br>www.chinesetest.cn                                                                                                    | A REAL                                                                                                    | Login.                                                                                                    | Sinscrire Back To OldVersion                                                                                            |
|----------------------------------------------------------------------------------------------------|----------------------------------------------------------------------------------------------------|----------------------------------------------------------------------------------------------------|----------------------------------------------------------------------------------------------------|----------------------------------------------------------------------------------------------------|
| Accueil Nou                                                                                                    | Velles Présentation I                                                                                                    | inscription Centres d'exan                                                                                                    | nen Entrainement Règi                                                                                                    | ements A propos                                                                                                    |
| Si vous vous êtes inscrit sur le<br>connecter en tapant directemer                                                                              | site internet, veuillez vous<br>It le nom d'utilisateur et le mot                                                                           | veuillez                                                                                                    | vous connecter pour vous inscrire!                                                                                                   |                                                                                                    |
| de passe choisis lors de l'inscri<br>consultation de l'historique d'e<br>inscrit sur site de service d'exar<br>inscrire. Sélectionner « enregis | ption a l'examen et la<br>tamen. Si vous n'êtes pas<br>nen du mandarin, veuillez vous<br>rer » sur la page principale.                      | Nom d'u<br>Mot de<br>Log                                                                                                    | passe                                                                                                    | 8                                                                                                    |
|                                                                                                    |                                                                                                    |                                                                                                    |                                                                                                    |                                                                                                    |
| Accueil<br>à propos de HANBAN<br>A propos<br>Nouvelles<br>#HTMIZY                                                                               | Examen et inscription<br>Introduction des examens de la<br>langue chinoise<br>Règlements<br>Informations sur les points d'exman<br>au monde | Services des résultats<br>Consulter les résultats<br>Consultation de certificat<br>Consultation de la progression<br>d'affichage des résultats<br>额外成绩报告申请 | Centre de téléchargement<br>Manuel d'inscription<br>Formule d'inscription<br>Exemplaires d'examen<br>D'autres documents<br>ØR 1+#362 | autre<br>Poser une question en lign<br>Examen simulé en ligne<br>Réactions<br>Foire Aux Questions<br>Connexion candidat |

tous droits réservés © centre de test du mandarin international **2013-2016 No.16003362-1 en réserve ICP Pékin** Il est conseillé de visiter ce site internet via Internet Explorer (version supérieure à 6.0) ou Firefox. Il vous vous sera demandé alors l'adresse mail utilisée lors de l'inscription et le code de validation puis de cliquer sur « Soumettre »

| Hanban Grass                                                                                                    | X语查III服务网<br>www.chinesetest.cn                                                                                                    | 1. 1. 1. 1. 1.                                                                                                    | A 1                                                                                                    | ogin S'inscrire Back To OldVer                                                                                                    |
|----------------------------------------------------------------------------------------------------|----------------------------------------------------------------------------------------------------|----------------------------------------------------------------------------------------------------|----------------------------------------------------------------------------------------------------|----------------------------------------------------------------------------------------------------|
| Accueil Not                                                                                                    | velles Présentation In                                                                                                    | scription Centres d'examen                                                                                                    | Entrainement                                                                                                    | Règlements A prop                                                                                                    |
|                                                                                                    | Retr                                                                                                    | ouver le mot de passe                                                                                                    | 2                                                                                                    |                                                                                                    |
|                                                                                                    | Email:                                                                                                    | * Veuillez taper l'em<br>inscription.                                                                                                    | ail utilisée lors de votre                                                                                                    |                                                                                                    |
|                                                                                                    | Code de validation                                                                                                    | 5518 * Si vous avez des p<br>veuillez cliquer sur ra                                                                                                    | roblèmes de visibilité,<br>afraîchir.                                                                                                |                                                                                                    |
|                                                                                                    |                                                                                                    |                                                                                                    |                                                                                                    |                                                                                                    |
|                                                                                                    |                                                                                                    | Soumettre                                                                                                    |                                                                                                    |                                                                                                    |
|                                                                                                    |                                                                                                    | Soumettre                                                                                                    |                                                                                                    |                                                                                                    |
| Accueil                                                                                                    | Examen et inscription                                                                                                    | Soumettre<br>Services des résultats                                                                                                    | Centre de téléchargemer                                                                                                    | at autre                                                                                                    |
| <b>Accueil</b><br>à propos de HANBAN                                                                                       | <b>Examen et inscription</b><br>Introduction des examens de la<br>langue chinoise                                                                                                    | Soumettre<br>Services des résultats<br>Consulter les résultats                                                                                                    | Centre de téléchargemen<br>Manuel d'inscription                                                                                      | at autre<br>Poser une question                                                                                                    |
| Accueil<br>à propos de HANBAN<br>A propos                                                                                  | <b>Examen et inscription</b><br>Introduction des examens de la<br>langue chinoise<br>Règlements                                                                                                    | Soumettre<br>Services des résultats<br>Consulter les résultats<br>Consultation de certificat                                                                                    | Centre de téléchargemen<br>Manuel d'inscription<br>Formule d'inscription                                                             | at autre<br>Poser une question<br>Examen simulé en 1                                                                                                    |
| Accueil<br>à propos de HANBAN<br>A propos<br>Nouvelles<br>★u⇔trata                                                         | <b>Examen et inscription</b><br>Introduction des examens de la<br>langue chinoise<br>Règlements<br>Informations sur les points d'exman                                                                 | Soumettre Sources des résultats Consulter les résultats Consultation de cartificat Consultation de cartificat                                                                   | Centre de téléchargemen<br>Manuel d'inscription<br>Formule d'inscription<br>Exemplaires d'examen                                     | at autre<br>Poser une question<br>Examen simulé en I<br>Réactions                                                                                       |
| Accueil<br>à propos de HANBAN<br>A propos<br>Nouvelles<br>북답파끗                                                             | Examen et inscription<br>Introduction des examens de la<br>langue chinoise<br>Règlements<br>Informations sur les points d'exman<br>au monde                                                            | Soumettre Sources des résultats Consulter les résultats Consultation de la progression d'affichage des résultats 酸外成绩报告申请                                                       | Centre de téléchargemen<br>Manuel d'inscription<br>Formule d'inscription<br>Exemplaires d'examen<br>D'autres d'examents<br>en L-side | at autre<br>Poser une question<br>Examen simulé en 1<br>Réactions<br>Foire Aux Question<br>Concession en térit                                          |
| Accueil<br>à propos de HANBAN<br>A propos<br>Nouvelles<br>考试研究<br>Contactez nous                                           | Examen et inscription<br>Introduction des examens de la<br>langue chinoise<br>Règlements<br>Informations sur les points d'exman<br>au monde<br>Plan d'organisation des examens                         | Soumettre<br>Soumettre<br>Services des résultats<br>Consulter les résultats<br>Consultation de la progression<br>d'affichage des résultats<br>國外成義授告申请<br>成績授告傳講                | Centre de téléchargemen<br>Manuel d'inscription<br>Formule d'inscription<br>Exemplaires d'examen<br>D'autres documents<br>阿上书統       | at autre<br>Poser une question<br>Examen simulé en 1<br>Réactions<br>Foire Aux Question<br>Connexion candida                                            |
| Accueil<br>à propos de HANBAN<br>A propos<br>Nouvelles<br>考试研究<br>Contactez nous<br>Lien pratique<br>Lieformatique jacutes | Examen et inscription<br>Introduction des examens de la<br>langue chinoise<br>Règlements<br>Informations sur les points d'exman<br>au monde<br>Plan d'organisation des examens<br>Inscription aux HSIX | Soumettre<br>Consultation de la progression<br>daffichage des résultats<br>Consultation de la progression<br>daffichage des résultats<br>微外成绩报告申请<br>成绩报告申请<br>成绩报告申请<br>成绩报告申请 | Centre de téléchargemen<br>Manuel d'inscription<br>Formule d'inscription<br>Exemplaires d'examen<br>D'autres documents<br>阿上书统       | at autre<br>Poser une question<br>Examen simulé en 1<br>Réactions<br>Foire Aux Question<br>Connexion candida<br>Connexion a lieu o<br>Ratourare la cord |

ous droits réservés © centre de test du mandarin international 2013-2016 No.16003362-1 en réserve ICP Pékin Il est conseillé de visiter ce site internet via Internet Explorer (version supérieure à 6.0) ou Firefox.

### Cliquer sur le lien qui vous sera envoyé par mail :

| Notice on password recovery D Boîte de réception ×                           |                                           | ÷ 2                                                          |
|------------------------------------------------------------------------------|-------------------------------------------|--------------------------------------------------------------|
| ? no_reply@chinesetest.cn<br>â À moi ∵                                       |                                           | 18 mars (II y a 3 jours) 📩 🔺 👻                               |
| ŻA chinois▼ > français▼ Traduire le message                                  |                                           | Désactiver pour : chinois ×                                  |
| 尊敬的用户够好,<br>您在汉语考试服务网( <u>http://www.chinesetest.cn</u> )上申请了找回登录密码的<br>汉考国际 | 的服务,请他点击整合修改去重新设定修的密码。                    |                                                              |
| Cliquez ici pour <u>Répondre</u> ou pour <u>Transférer</u> le message.       |                                           |                                                              |
| 1,14 Go (7 %) utilisés sur 15 Go<br><u>Gérer</u>                             | Conditions d'utilisation - Confidentiaité | Dernière activité sur le compte : Il y a 5 heures<br>Détails |

#### Cliquer sur « Modifier » une fois que vous avez choisi un nouveau mot de passe.

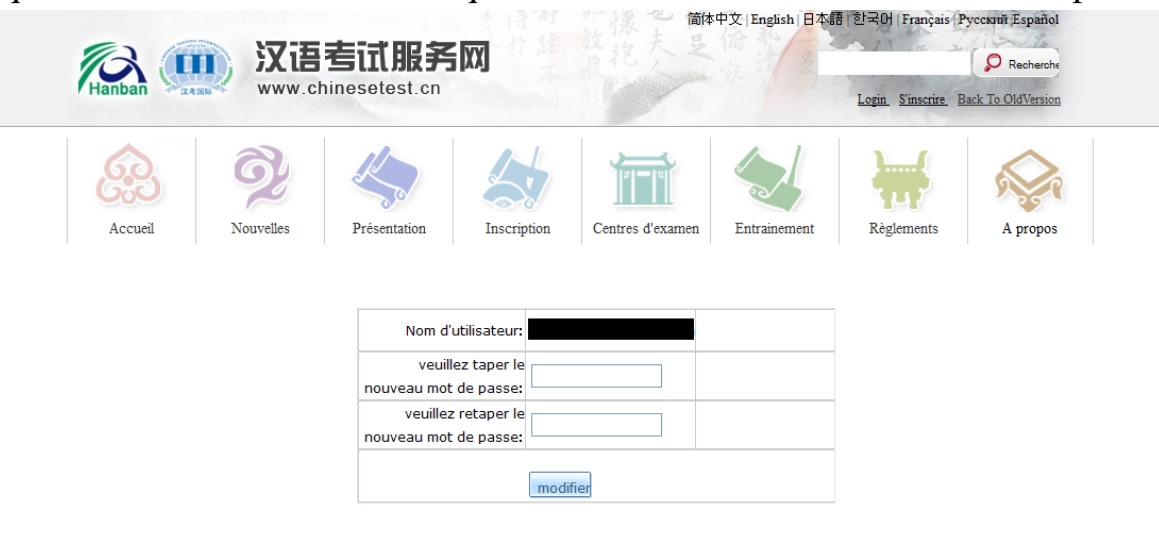

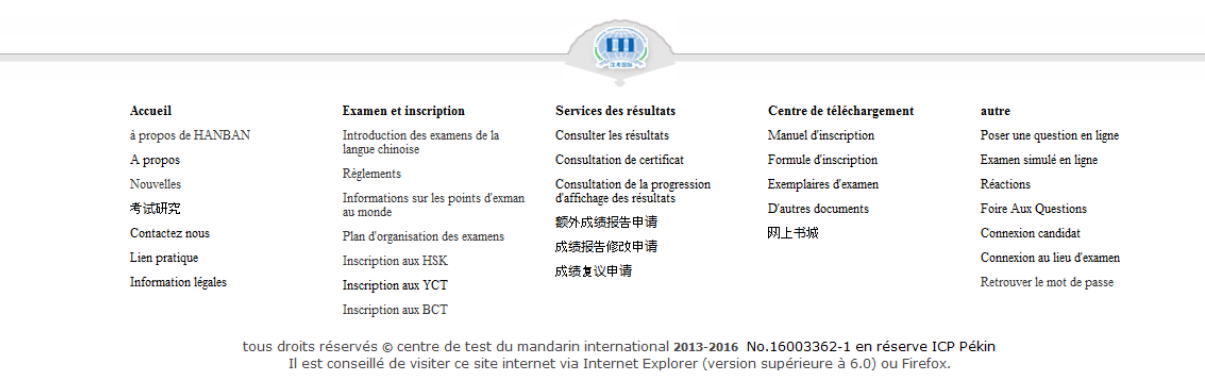

3. Si vous êtes déjà inscrit et que vous vous souvenez de votre mot de passe, inscrivez votre nom d'utilisateur (votre adresse e-mail) et votre mot de passe, puis cliquez sur « Login »

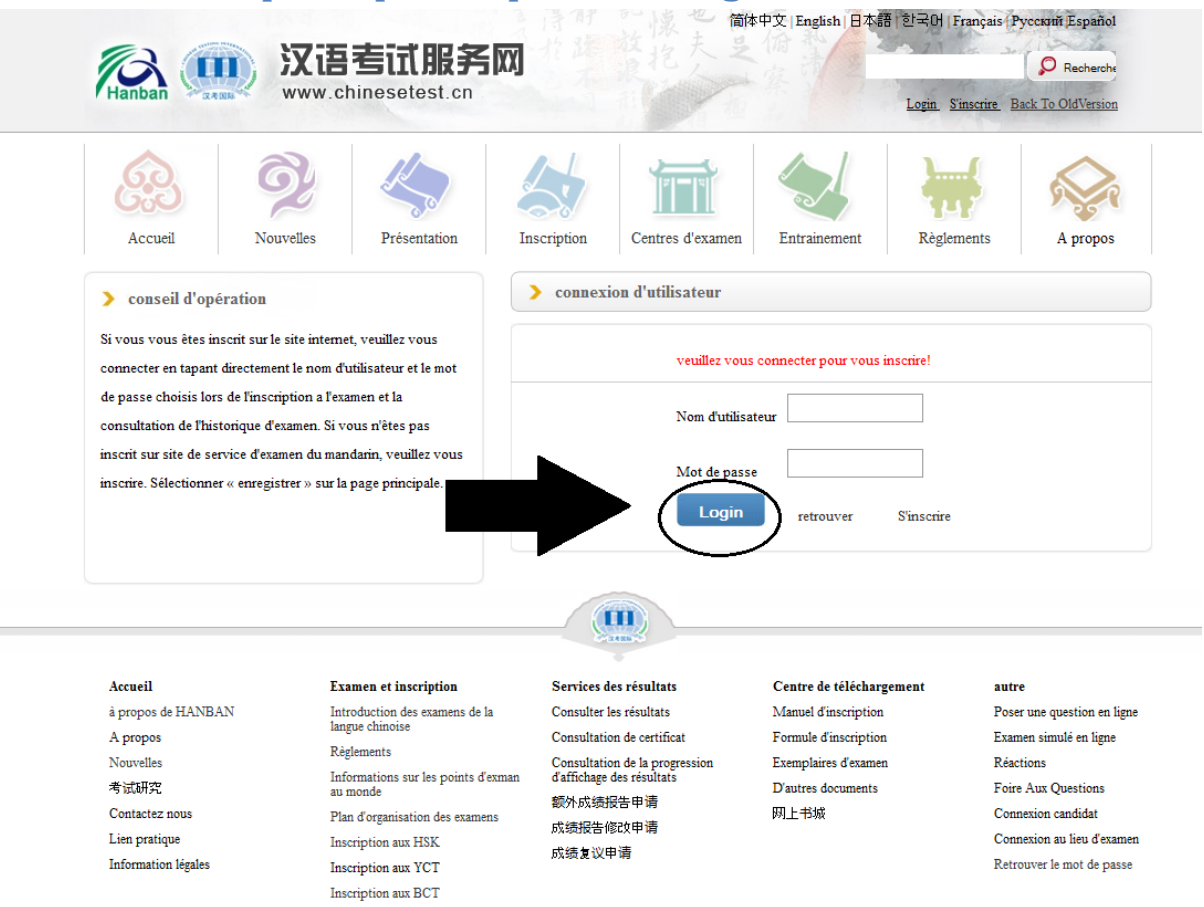

tous droits réservés © centre de test du mandarin international 2013-2016 No.16003362-1 en réserve ICP Pékin Il est conseillé de visiter ce site internet via Internet Explorer (version supérieure à 6.0) ou Firefox.

## B. Vous n'avez plus qu'à cliquer sur « S'inscrire immédiatement »

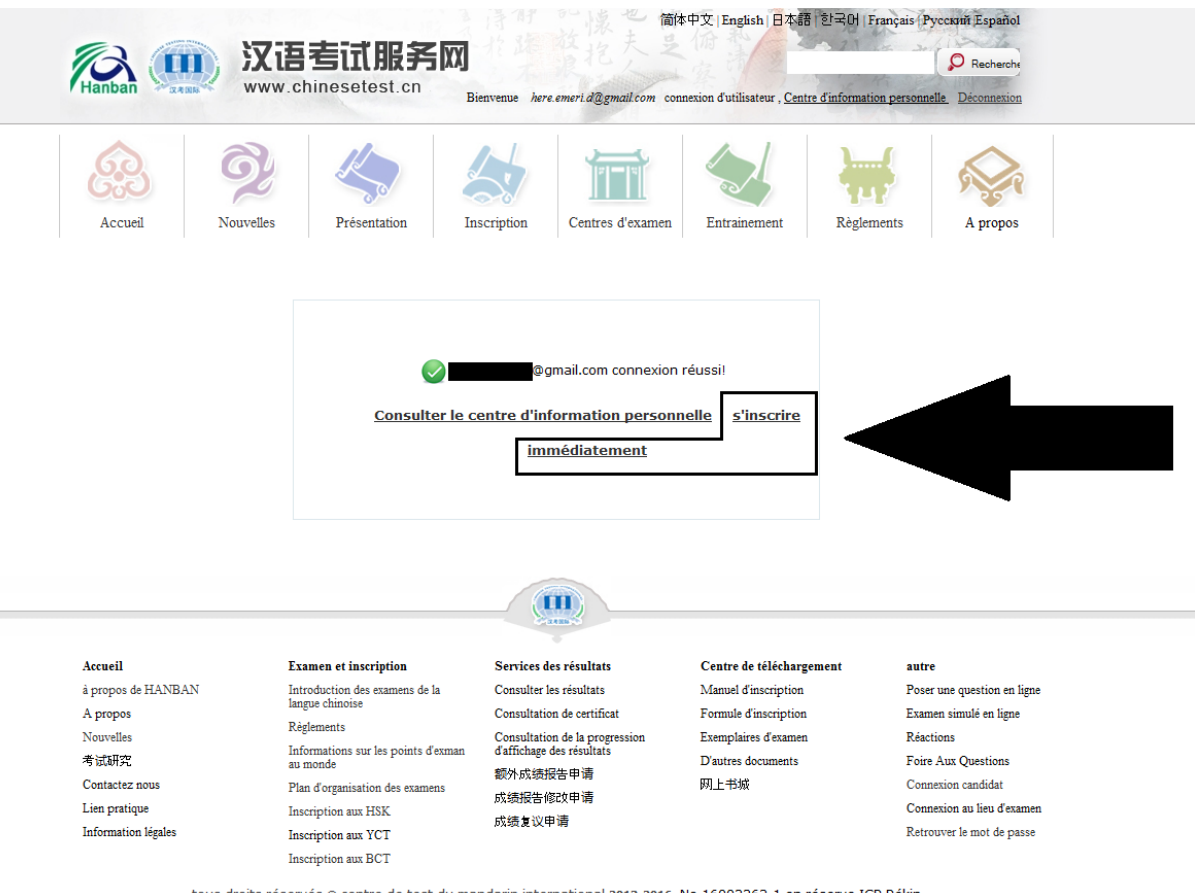

tous droits réservés @ centre de test du mandarin international 2013-2016 No.16003362-1 en réserve ICP Pékin Il est conseillé de visiter ce site internet via Internet Explorer (version supérieure à 6.0) ou Firefox.

#### Choisir l'examen et le niveau que vous souhaitez III. passer

#### A. Pour le HSK :

Å,

Présentation

4 Inscription

Centres HSK (niveau 3)inscription

HSK (niveau 5)inscription

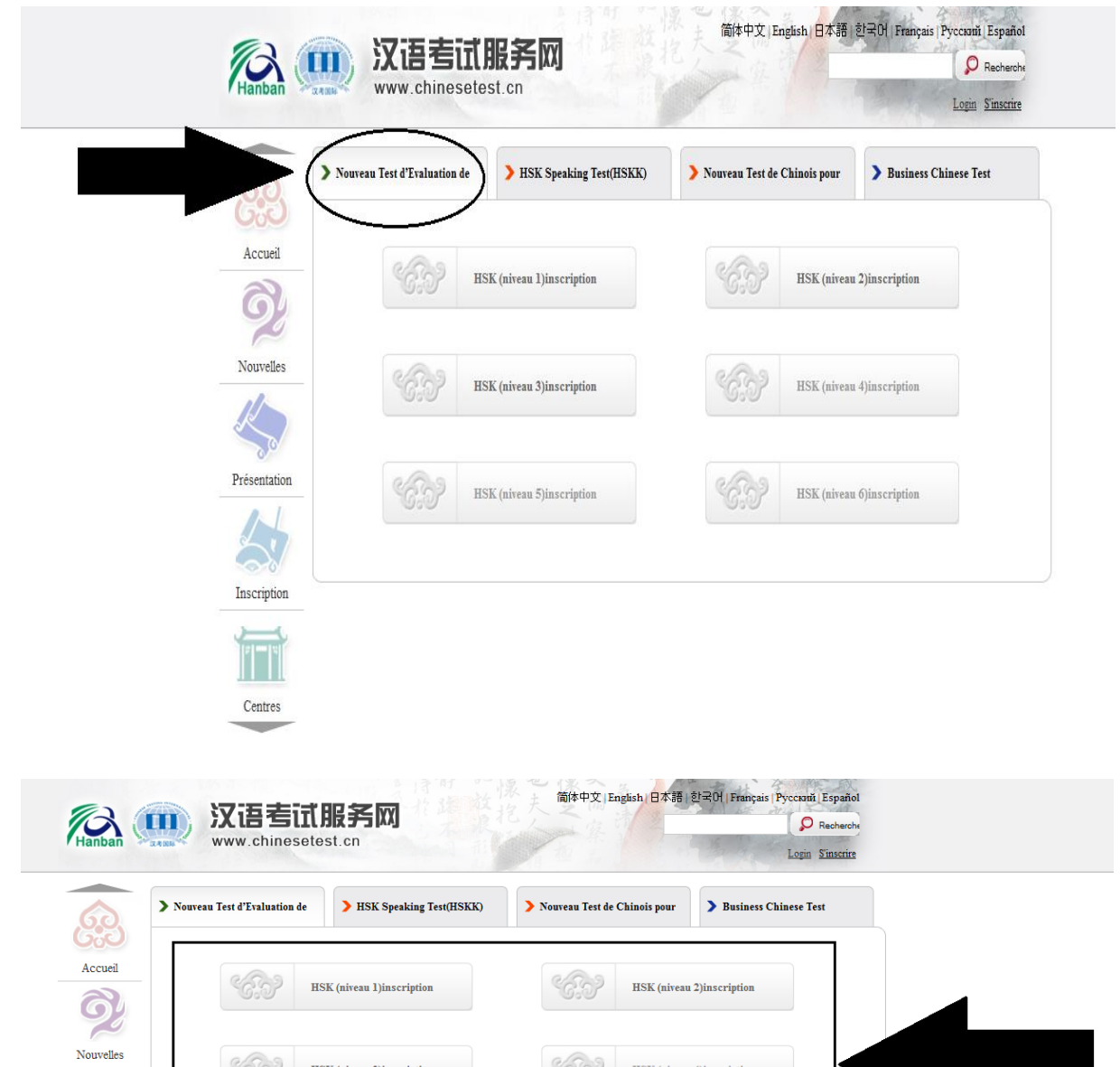

HSK (niveau 4)inscription

HSK (niveau 6)inscription

## **B. Pour le HSKK :**

| > Nouveau 1                                                                                                    | Fest d'Evaluation                            | de HSK Speaki                                                         | ng Test(HSKK) > No                                          | ouveau Test de                                  | Chinois pour                                                       | > Business Chinese T            | fest |
|----------------------------------------------------------------------------------------------------|----------------------------------------------|-----------------------------------------------------------------------|-------------------------------------------------------------|-------------------------------------------------|--------------------------------------------------------------------|---------------------------------|------|
| eil                                                                                                    | 6.5                                          | Examen oral du HSK (n                                                 | iveau                                                       | 6.9                                             | Examen oral d                                                      | lu HSK (niveau                  |      |
| illes                                                                                                    | 6.5                                          | Examen oral du HSK (                                                  | haut                                                        |                                                 |                                                                    |                                 |      |
| ation                                                                                                    |                                              |                                                                       |                                                             |                                                 |                                                                    |                                 |      |
|                                                                                                    |                                              |                                                                       |                                                             |                                                 |                                                                    |                                 |      |
| ption                                                                                                    |                                              |                                                                       |                                                             |                                                 |                                                                    |                                 |      |
| res                                                                                                    |                                              |                                                                       |                                                             |                                                 |                                                                    |                                 |      |
| ption                                                                                                    | 专讯服务                                         |                                                                       | 简体中文   English   日                                          | 本語 한국어 Fi                                       | ançais   Pyccoudi, J                                               | ispañol                         |      |
| res<br>Www.ch                                                                                                    | <b>查订服</b> 争<br>inesetest.cn                 | 50                                                                    | 简体中文   English 日                                            | 本語·한국머 Fi                                       | ançais Pyccanti, J<br>R<br>Login S                                 | sspañol<br>acharcha             |      |
| res<br>xwww.ch<br>Nouveau Test d'Exalu                                                                                                    | <b>查订服争</b><br>inesetest.cn<br>uation de ) 5 | S ISK Speaking Test(HSKK)                                             | 简体中文   English   日<br>) Nouveau Test de Chinois p           | 本語 : 한국어   Fr<br>our 》 Bus                      | ançais (Pyccanti, )<br>P R<br>Login S<br>iness Chinese Test        | spañol<br>scharche<br>inscrire  |      |
| ption res Res Noureau Test d'Evalu                                                                                                    | <b>专订服务</b><br>inesetest.cn<br>aation de     | SSS<br>ISK Speaking Test(HSKK)                                        | 简体中文   English   日<br>> Nouveau Test de Chinois p<br>Examet | 本語 환국어 Fr<br>our > Bus<br>n oral du HSK (ni     | ançais   Pyccasnit  <br>R<br>Login S<br>iness Chinese Test<br>reau | ispañol<br>acharchi<br>inscrite |      |
| es<br>res<br>Www.ch<br>Nouveau Test d'Evalu<br>Nouveau Test d'Evalu<br>Constant<br>Nouveau Test d'Evalu<br>Constant<br>Constant<br>Con | <b>Examen or</b> Examen or                   | SIX<br>ISK Speaking Test(HSKK)<br>I du HSK (niveau<br>al du HSK (haut | 简体中文   English   日<br>> Nouveau Test de Chinois p           | 本語 : 한국어   Fr<br>our 》 Bus<br>n oral du HSK (ni | ançais (Pyccanti )<br>P R<br>Login S<br>iness Chinese Test         | sspañol<br>inscrire             |      |

## **C. Pour le YCT**

| > Nouveau Test d'Evaluation                                                                                                    | de > HSK Speaking Test(HSKK)                       | Nouveau Test de C | Chinois pour > Business C                                                                                            | hinese Test                             |
|----------------------------------------------------------------------------------------------------|----------------------------------------------------|-------------------|----------------------------------------------------------------------------------------------------|-----------------------------------------|
| Accueil                                                                                                    | YCT (niveau 1)inscription                          | 6.0               | YCT (niveau 2)inscription                                                                                            |                                         |
| iouvelles                                                                                                    | YCT (niveau 3)inscription                          | 6.9               | YCT (niveau 4)inscription                                                                                            |                                         |
| ésentation                                                                                                    | Examen oral du YCT (niveau                         | 63                | Examen oral du YCT (niveau                                                                                           |                                         |
| Centres                                                                                                    |                                                    |                   |                                                                                                    |                                         |
| Centres<br>Centres                                                                                                    | <b>試服务网</b><br>Setest.cn                           | 简体中文   En         | glish ) 日本語   한국어   Français<br>Chinois pour <b>〉</b> Business C                                                     | Pyccentă<br>Pr<br>Login 5               |
| Centres Centres Centr  | titter<br>Setest.cn<br>de )HSK Speaking Test(HSKK) | 简体中文   En         | gfish ) 日本语   한국어   Français<br>Chinois pour > Business C<br>YCT (niveau 2)inscription                               | Pycckmi<br>Pr<br>Login S<br>hinese Test |
| Centres Centres Centre | title<br>Setest.cn<br>de                           | 简体中文   En         | glish ) 日本3종   환국어   Français<br>Chinois pour > Business C<br>YCT (niveau 2)inscription<br>YCT (niveau 4)inscription | Pyccturi<br>Login                       |

Attention, ne sélectionnez que les 4 niveaux qui sont encadrés, les examens oraux du YCT ne sont pas proposés par l'Institut Confucius.

Quand vous avez sélectionné le niveau de votre choix, cliquez ensuite sur « S'inscrire »

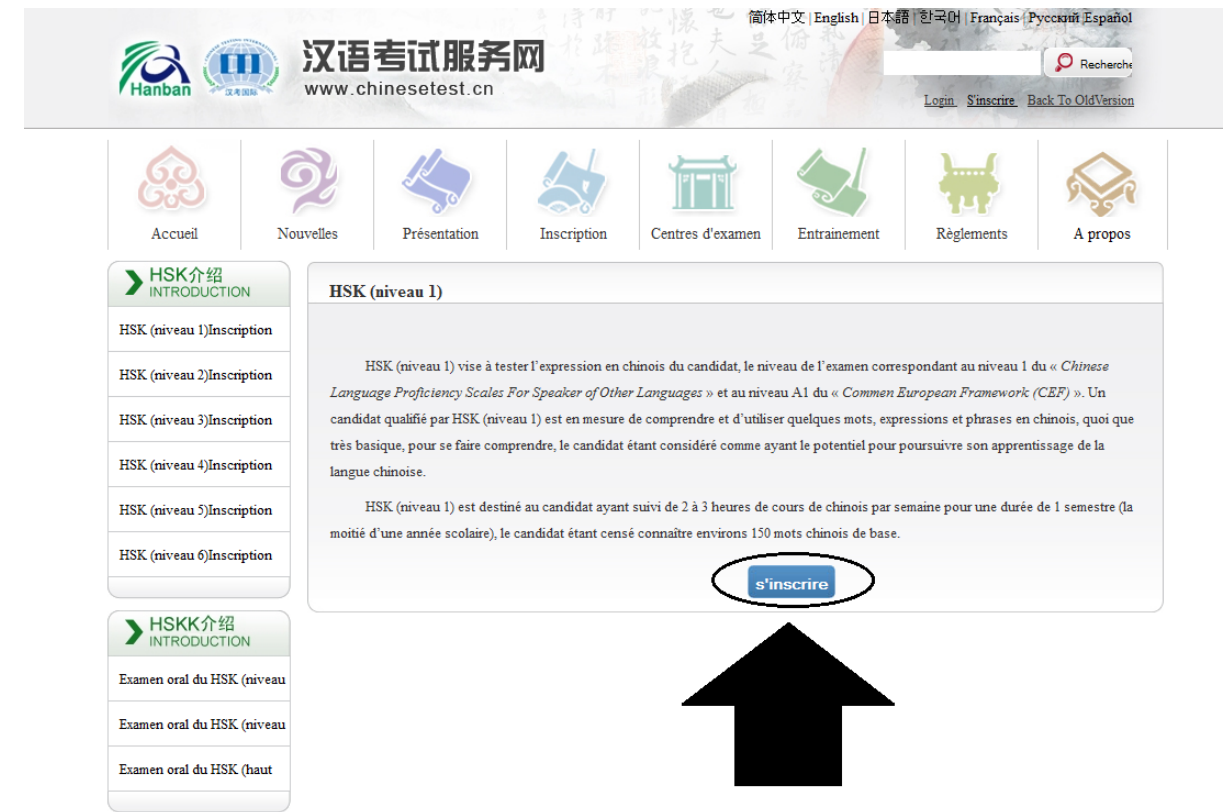

# IV. Choisir votre centre d'examen, la date et la forme du test :

| le <u>Déconnex</u> | re d'information personne                                                                 | nnexion d'ut <mark>ilisateur</mark> , <u>Cer</u>                                                                                             | con                                                                                                    | Bienvenue                                              | hinesetest.cn                                                                             | WWW.C                                                                                 | Hanban 🏾 🤻 |
|--------------------|-------------------------------------------------------------------------------------------|----------------------------------------------------------------------------------------------------|----------------------------------------------------------------------------------------------------|--------------------------------------------------------|-------------------------------------------------------------------------------------------|---------------------------------------------------------------------------------------|------------|
| A prope            | Règlements                                                                                | Entrainement                                                                                                    | Centres d'examen                                                                                                    | Inscription                                            | Présentation                                                                              | Nouvelles                                                                             | Accueil    |
|                    | formation 🗸                                                                               | confirmation d'in                                                                                                    | 3 Transférer 4                                                                                                    | ir le document                                         | xamen 2 remp                                                                              | ectionner le lieu d'e                                                                 | ] sé       |
|                    |                                                                                           |                                                                                                    |                                                                                                    |                                                        |                                                                                           | cription est réussi.                                                                  | la préin   |
|                    |                                                                                           |                                                                                                    |                                                                                                    |                                                        |                                                                                           |                                                                                       |            |
|                    | 'examen                                                                                   | ection du lieu d                                                                                                    | s'inscrireséle                                                                                                    | niveau bas)                                            | oral du HSK (I                                                                            | Examen                                                                                |            |
|                    | 'examen                                                                                   | e <b>ction du lieu (</b><br>électionnez le con<br>ent.                                                                                       | s'inscrireséle                                                                                                    | iiveau bas)                                            | oral du HSK (I<br>Europe                                                                  | Examen<br>Continent:                                                                  |            |
|                    | 'examen<br>inent qui vous<br>d'examen<br>nieux convient.                                  | ection du lieu d<br>électionnez le con<br>ent.<br>électionner le lieu<br>/région où vous s                                                   | s'inscrireséle<br>s'inscrireséle<br>convier<br>séle<br>convier<br>séle<br>convier<br>séle<br>convier<br>séle<br>convier<br>séle<br>convier<br>séle<br>convier<br>séle<br>convier<br>séle<br>séle<br>convier<br>séle<br>séle<br>convier<br>séle<br>séle<br>séle<br>convier<br>séle<br>séle<br>sél | <b>iiveau bas)</b>                                     | oral du HSK (n<br>Europe<br>FRENCH POLYN                                                  | Examen<br>Continent:<br>Etat/Région:                                                  |            |
|                    | 'examen<br>inent qui vous<br>d'examen<br>nieux convient.                                  | ection du lieu d<br>électionnez le con<br>ent.<br>électionner le lieu<br>/région où vous i<br>择考试形式                                          | s'inscrireséle<br>文 ②* sé<br>convie<br>文 ③* sé<br>d'Etat/<br>* 请选                                                                                                    | iiveau bas)<br>ESIA<br>网考                              | oral du HSK (n<br>Europe<br>FRENCH POLYN<br>ⓒ 纸笔考 C 机                                     | Examen<br>Continent:<br>Etat/Région:<br>考试形式:                                         |            |
|                    | 'examen<br>inent qui vous<br>d'examen<br>nieux convient.<br>eu d'examen                   | ection du lieu d<br>électionnez le con<br>ent.<br>électionner le lieu<br>/région où vous l<br>择考试形式<br>électionner votre                     | s'inscrireséle<br>s'inscrireséle<br>convier<br>sé<br>d'Etat/<br>* 请选<br>sé                                                                                                    | <b>iiveau bas)</b><br>ESIA<br>网考<br>de l'Université de | oral du HSK (n<br>Europe<br>FRENCH POLYN<br>ⓒ 纸笔考 C 机<br>Institut Confucius               | Examen<br>Continent:<br>Etat/Région:<br>考试形式:<br>Lieu D'examen:                       |            |
|                    | 'examen<br>inent qui vous<br>d'examen<br>nieux convient.<br>eu d'examen<br>e vous désirez | ection du lieu d<br>électionnez le con<br>ent.<br>électionner le lieu<br>/région où vous l<br>择考试形式<br>électionner votre<br>eure d'examen qu | s'inscrireséle<br>s'inscrireséle<br>s' ©* sé<br>d'Etat/<br>* 请选择<br>s' ©* sé<br>s' ©* sé                                                                                                    | iiveau bas)<br>ESIA<br>网考<br>de l'Université de        | oral du HSK (n<br>Europe<br>FRENCH POLYN<br>@ 纸笔考 C 机<br>Institut Confucius<br>2016-05-21 | Examen<br>Continent:<br>Etat/Région:<br>考试形式:<br>Lieu D'examen:<br>Heure<br>D'examen: |            |

Complétez la page comme suit :

#### Le continent : EUROPE

#### Etat/Région : FRENCH POLYNESIA

<u>考试形式</u>:纸笔考 (Examen sous forme papier)

### Lieu d'Examen : INSTITUT CONFUCIUS DE L'UNIVERSITÉ DE LA POLYNÉSIE FRANÇAISE

Heure d'examen : (sélectionner la date inscrite)

N'oubliez pas de cocher « j'ai lu et j'accepte « règlements pour les candidats à l'examen de mandarin ».

Puis cliquer sur « Soumettre »

## V. Compléter vos informations personnelles :

Examen oral du HSK (niveau bas) --s'inscrire--enregistrement d'information des candidats

| Nom D'utilisateur :                               |                                              |                                                                                |
|---------------------------------------------------|----------------------------------------------|--------------------------------------------------------------------------------|
| Nom et prénom:                                    |                                              | * entrez votre nom en MAJUSCULE et<br>votre prénom en minuscule                |
| Nom et prénom(en<br>chinois):                     |                                              | entrez votre nom et prénom en<br>chinois                                       |
| Sexe:                                             |                                              | * cliquez sur parcourir pour<br>sélectionner                                   |
| Date De Naissance:                                |                                              | * tapez votre date de naissance                                                |
| Nationalité:                                      |                                              | * votre nationalité                                                            |
| Langue Maternell:                                 |                                              | * veuillez entrer votre première<br>langue, soit le langue maternelle          |
| Type De Carte:                                    |                                              | * sélectionner votre type de carte<br>d'identité                               |
| Numéro De La Carte:                               |                                              | * veuillez remplir le numéro de carte<br>correspondant, 3 à 38 caractères      |
| Numéro De Téléphone:                              |                                              | * entrez un numéro de téléphone sur<br>lequel vous êtes joignable              |
| Combien de temps avez<br>vous apprit le chinois : |                                              | * veuillez sélectionner                                                        |
| 您是:                                               | C élève, étudiant C personnel en poste C aut | res (professions libérales)                                                    |
| 推广码:                                              |                                              | 输入推广码                                                                          |
| Adresse:                                          |                                              | entrez vos coordonnées                                                         |
| Remarques:                                        |                                              | limite de 0-50 caractères ou<br>caractères chinois, y compris les<br>symboles! |
|                                                   | Au-dessus suivant                            |                                                                                |

Une fois que vous avez rempli toutes les informations obligatoires, cliquez sur « Suivant ».

## VI. Photos d'identité

A. Soit cliquer sur le premier onglet pour sélectionner une photo d'identité standard (qui a été scannée) sur votre ordinateur, clé USB, disque dur et l'ouvrir

| Accueil Nouvelles Presentation inscription    | ment 3 Transférer 4 confirmation d'information                                            |
|-----------------------------------------------|-------------------------------------------------------------------------------------------|
| la préinscription est réussi.<br>HSKK(初级)s'in | scrireuploade de photo                                                                    |
| · 二、二、二、二、二、二、二、二、二、二、二、二、二、二、二、二、二、二、二、      | N.B. Articles importants                                                                  |
|                                               | ♦ Exigences de pour la photo : Photographie                                               |
|                                               | récente, formelle, de face, tête nue, fond de                                             |
|                                               | couleur unie, format de photo d'identité, ne pas                                          |
|                                               | utiliser une photo de vue ou de souvenir.                                                 |
| rala offe                                     | ♦ Format de photo : JPG                                                                   |
|                                               | Définition de photo : 180 pixel x 240 pixels     Tailla de ficture à la fédicera à 400 lá |
| lle e e e e e                                 | Si aucune photo pumerique p'est fournie par                                               |
|                                               | le candidat, celui-ci est permis d'emmener la                                             |
|                                               | photo dans un disque dur portable USB au point                                            |
| ~                                             | d'examen pour solliciter l'aide du personnel.                                             |
|                                               | $\diamond$ Les candidats inscrits à l'examen du chinois                                   |
|                                               | dans la partie continentale de la Chine doivent                                           |
|                                               | transférer la photo standardsée. Sinon ou la                                              |
|                                               |                                                                                           |

## B. Soit sélectionner une photo et cliquer sur le deuxième onglet

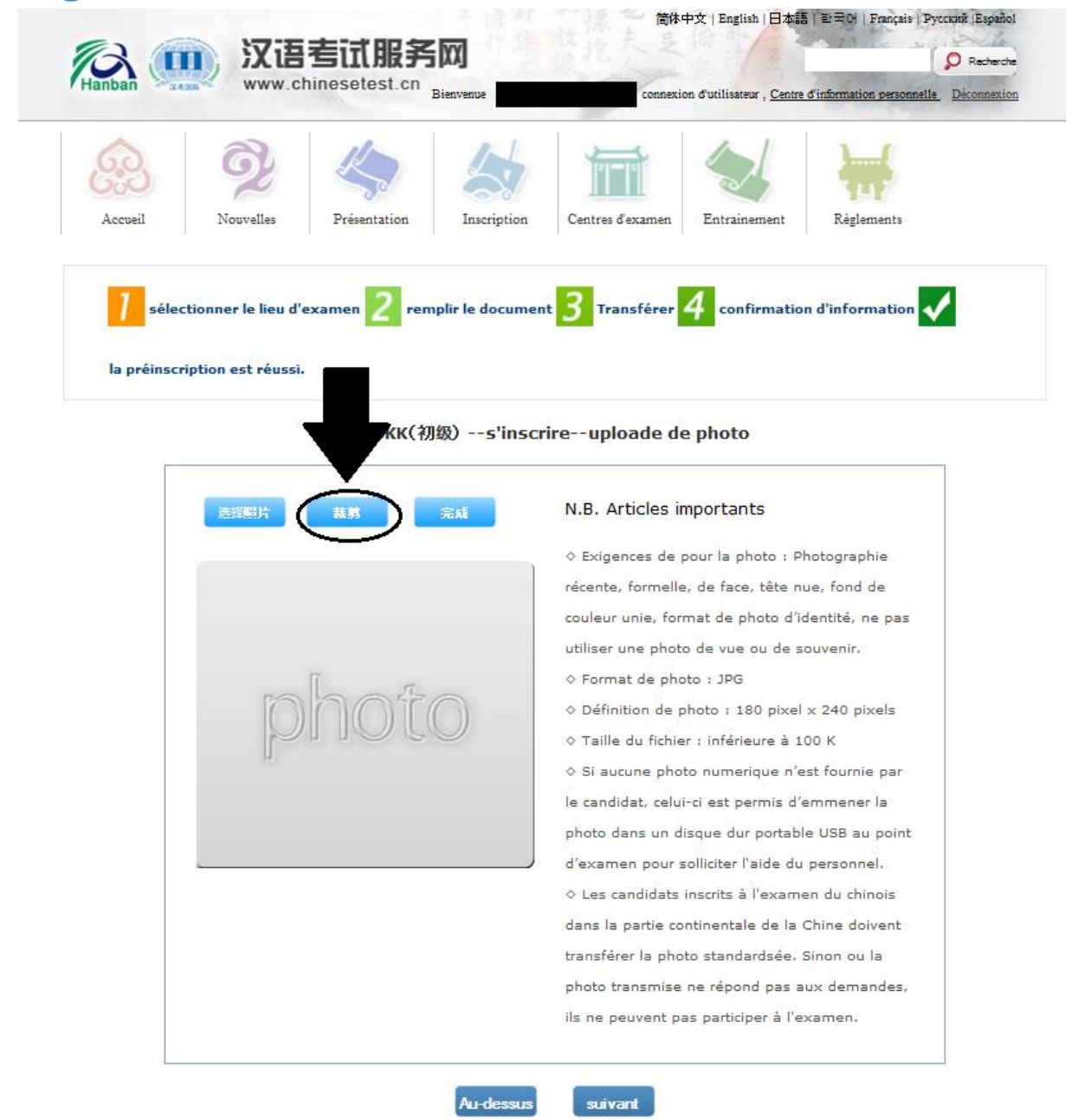

## C. Pour finir cliquer sur le troisième onglet,

| X 旧 ち II 服 方 的     www.chinesetest.cn     Bienvenue | connexion d'utilisateur , <u>Centre d'information personnelle</u>                                                                                                    |
|-----------------------------------------------------|----------------------------------------------------------------------------------------------------|
| Accueil Nouvelles Présentation                      | Centres d'examen Entrainement Règlements                                                                                                    |
| 7 célectionner le lieu d'examen 2 remnlir le docum  | ent 3 Transférer 4 confirmation d'information                                                                                                    |
|                                                     |                                                                                                    |
| la préinscription est réussi.                       |                                                                                                    |
| HSKK                                                | crireuploade de photo                                                                                                    |
| 选择照片 栽隽 完成                                          | N.B. Articles importants                                                                                                    |
| $\bigcirc$                                          | ♦ Exigences de pour la photo : Photographie                                                                                                    |
|                                                     | récente, formelle, de face, tête nue, fond de                                                                                                    |
|                                                     | couleur unie, format de photo d'identité, ne pas                                                                                                    |
|                                                     | utiliser une photo de vue ou de souvenir.                                                                                                    |
|                                                     | ♦ Format de photo : JPG                                                                                                    |
| $[O] \cap (O) \cup (O)$                             | ♦ Définition de photo : 180 pixel × 240 pixels                                                                                                    |
|                                                     | ♦ Taille du fichier : inferieure a 100 K                                                                                                    |
|                                                     | ♦ Si aucune photo numerique n'est foursie par                                                                                                    |
|                                                     | ♦ Si aucune photo numerique n'est fournie par<br>le candidat, celui-ci est permis d'emmener la                                                                                                    |
|                                                     | <ul> <li>Si aucune photo numerique n'est fournie par<br/>le candidat, celui-ci est permis d'emmener la<br/>photo dans un disque dur portable USB au point</li> </ul>                                                                                                    |
|                                                     | <ul> <li>Si aucune photo numerique n'est fournie par<br/>le candidat, celui-ci est permis d'emmener la<br/>photo dans un disque dur portable USB au point<br/>d'examen pour solliciter l'aide du personnel.</li> </ul>                                                                                                    |
|                                                     | <ul> <li>Si aucune photo numerique n'est fournie par<br/>le candidat, celui-ci est permis d'emmener la<br/>photo dans un disque dur portable USB au point<br/>d'examen pour solliciter l'aide du personnel,</li> <li>Les candidats inscrits à l'examen du chinois</li> </ul>                                                                                                    |
|                                                     | <ul> <li>Si aucune photo numerique n'est fournie par<br/>le candidat, celui-ci est permis d'emmener la<br/>photo dans un disque dur portable USB au point<br/>d'examen pour solliciter l'aide du personnel.</li> <li>Les candidats inscrits à l'examen du chinois<br/>dans la partie continentale de la Chine doivent</li> </ul>                                                                                                    |
|                                                     | <ul> <li>♦ Si aucune photo numerique n'est fournie par<br/>le candidat, celui-ci est permis d'emmener la<br/>photo dans un disque dur portable USB au point<br/>d'examen pour solliciter l'aide du personnel.</li> <li>♦ Les candidats inscrits à l'examen du chinois<br/>dans la partie continentale de la Chine doivent<br/>transférer la photo standardsée. Sinon ou la</li> </ul>                                                 |
|                                                     | <ul> <li>♦ Si aucune photo numerique n'est fournie par<br/>le candidat, celui-ci est permis d'emmener la<br/>photo dans un disque dur portable USB au point<br/>d'examen pour solliciter l'aide du personnel.</li> <li>♦ Les candidats inscrits à l'examen du chinois<br/>dans la partie continentale de la Chine doivent<br/>transférer la photo standardsée. Sinon ou la<br/>photo transmise ne répond pas aux demandes,</li> </ul> |

Si la photo est conforme aux exigences, elle devrait apparaitre à la place de l'image ci-dessous

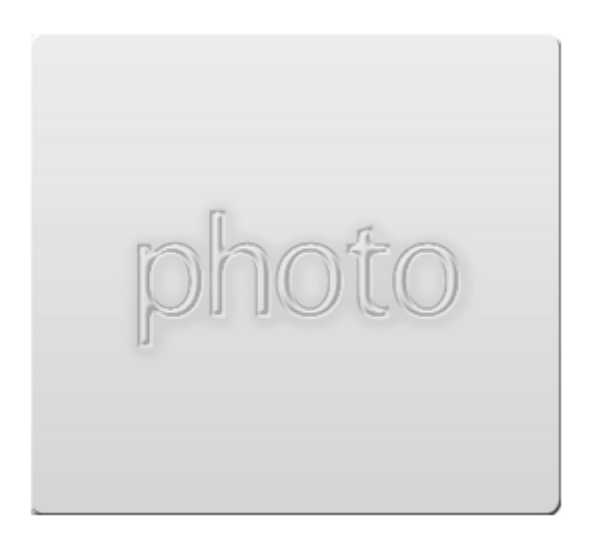

Si vous ne pouvez pas télécharger votre photo d'identité, vous pouvez passer au bureau de l'Institut Confucius de l'UPF pour nous déposer vos photos ou nous apporter la version numérique de cette dernière.

Pour passer à la dernière partie de l'inscription, cliquer sur « Suivant »

## VII. Confirmer les informations de l'inscription

Il faudra lors d'une dernière étape vérifier que toutes les informations inscrites sont valides, car toutes informations erronées entraineront l'impossibilité pour le candidat de passer l'examen ou l'annulation de ses résultats.

| Nom<br>D'utilisateur                       |                                               | Photo<br>Personnelle |
|--------------------------------------------|-----------------------------------------------|----------------------|
| Nom et<br>prénom                           |                                               |                      |
| Nom et<br>prénom(en                        |                                               |                      |
| chinois)<br>Sexe                           |                                               | Photo Uploadée       |
| Date De<br>Naissance                       |                                               |                      |
| Numéro De<br>Téléphone                     |                                               |                      |
| Adresse                                    |                                               |                      |
| Langue                                     |                                               |                      |
| Type De<br>Carte                           |                                               |                      |
| Numéro De<br>La Carte                      |                                               |                      |
| Combien de<br>temps avez<br>vous apprit le |                                               |                      |
| <b>您是</b> :                                |                                               |                      |
| Niveau De<br>L'examen                      |                                               |                      |
| Heure<br>D'examen                          |                                               |                      |
| nom du lieu<br>d'examen                    | Institut Confucius de l'Université de la Poly | nésie française      |
| and all the second                         |                                               |                      |

Examen oral du HSK (niveau bas) --s'inscrire--confirmation des informations du candidat

Une fois les vérifications faites cliquer sur « Confirmer et soumettre ».

Les icônes « Au-dessus » servent à retourner à l'étape précédente, toutes les informations inscrites seront alors supprimées.

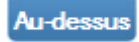

Toutes ces étapes ne servent qu'à la préinscription, l'inscription finale ne s'effectue qu'avec le paiement des droits d'inscription et la réception de la confirmation d'inscription

## VIII. Payer les droits d'inscriptions

Les droits d'inscription sont à régler auprès du <u>bureau de l'Institut Confucius de</u> <u>l'UPF</u> soit par chèques (libellé à l'ordre de 'l'agent comptable de l'UPF'), soit en espèces ou encore par virement bancaire (demandez le RIB soit à l'Institut Confucius de l'UPF ou à l'agence comptable, et bien indiquez votre identité et le nom de l'examen lors du virement).

La somme doit être payée en une seule fois. Les droits se déclinent comme suit :

### A. Pour le HSKK

| Niveau 1 (élémentaire)   | 1790 XPF |
|--------------------------|----------|
| Niveau 2 (intermédiaire) | 2980 XPF |
| Niveau 3 (avancé)        | 4180 XPF |

#### **B. Pour le HSK**

| Niveau 1 | 1790 XPF |
|----------|----------|
| Niveau 2 | 2390 XPF |
| Niveau 3 | 3580 XPF |
| Niveau 4 | 4180 XPF |
| Niveau 5 | 4780 XPF |
| Niveau 6 | 5970 XPF |

#### **C. Pour le YCT**

| Niveau 1 | 597 XPF  |
|----------|----------|
| Niveau 2 | 1193 XPF |
| Niveau 3 | 1790 XPF |
| Niveau 4 | 2387 XPF |

La clôture du paiement des droits d'inscription diffère selon l'examen :

### - <u>Le HSKK</u>

Pour le <u>HSKK niveau 2 intermédiaire</u>, la clôture des paiements se fera le **vendredi 21 février 2020 à 12h00**.

Pour le <u>HSKK niveau 1 débutant</u>, la clôture des paiements se fera le **vendredi 10** avril 2020, à 12h00.

Pour le <u>HSKK niveau 3 avancé</u>, la clôture des paiements se fera le **vendredi 18** septembre 2020, à 12h00.

### - Le HSK

Pour le <u>HSK</u> du dimanche 14 juin, <u>tous niveaux confondus</u>, la clôture des paiements se fera le **vendredi 15 mai 2020 à 12h00**.

#### – <u>LE YCT</u>

Pour le <u>YCT, tous niveaux confondus</u>, la clôture des paiements se fera le **vendredi 21 février 2020 à 12h00.** 

# IX. Réception par mail de la confirmation d'inscription

Vous recevrez le mail de confirmation d'inscription 10 jours avant le test. Si vous ne recevez pas de mail de confirmation, contacter le bureau de l'Institut Confucius de l'UPF.

## X. Récupérer le ticket d'admission au test

Pour éviter tout souci de retard de livraison postale ou de perte de document, le ticket d'admission au test sera remis le jour de l'examen aux candidats par l'Institut Confucius de l'UPF. Le ticket d'admission au test est une pièce obligatoire le jour de l'examen, qui, s'il n'est pas présenté peut être un motif d'exclusion au test du candidat.

## Pour retourner sur votre compte, remplissez les informations demandées ici :

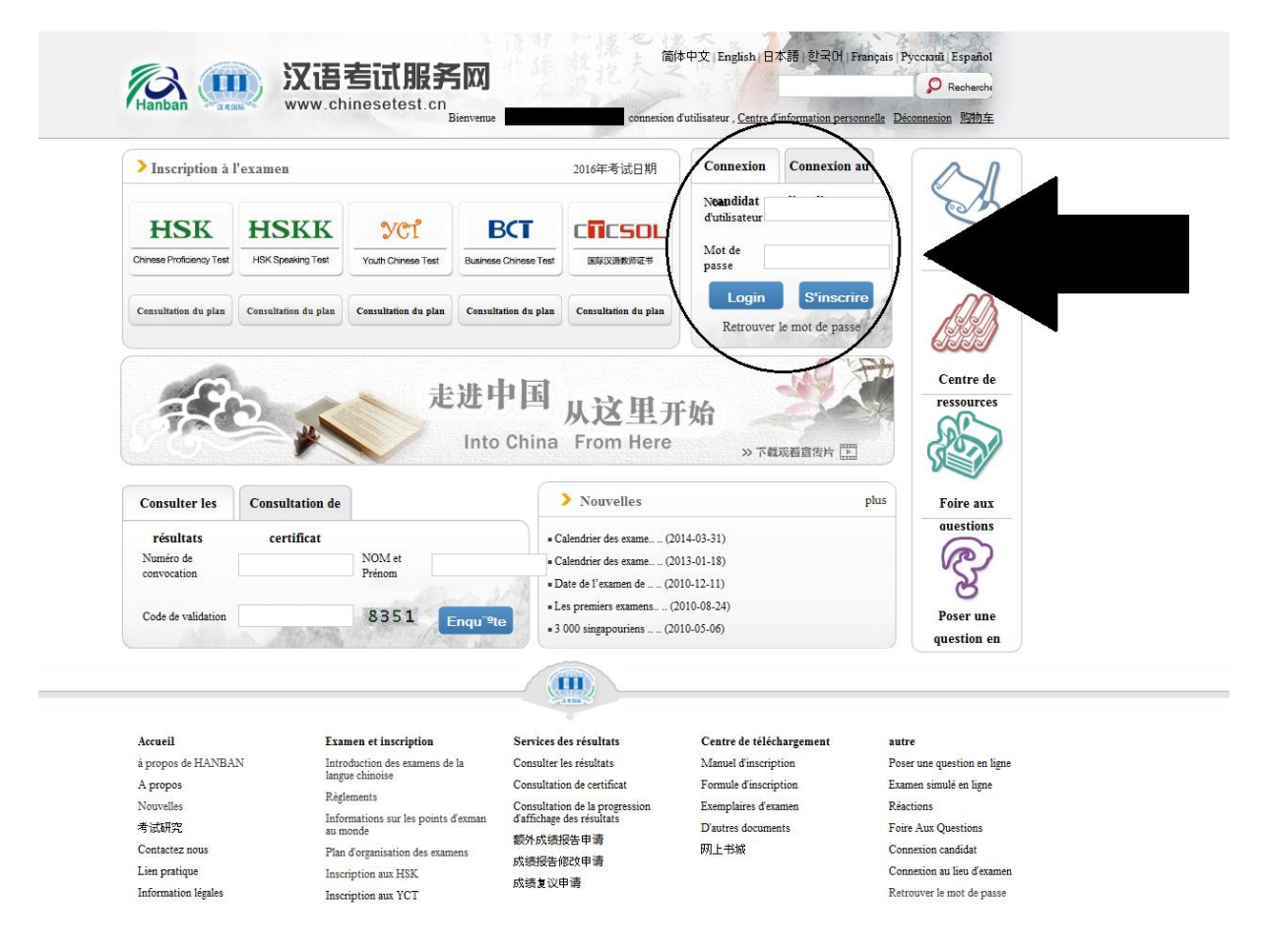

Les résultats des différents tests passés peuvent être connu par Internet 1 mois après l'examen sur le site <u>www.chinesetest.cn</u>, un certificat est envoyé par la poste quel que soit le résultat à l'Institut Confucius de l'UPF 45 jours après l'examen, un mail est alors envoyé pour que les candidats qui ont passé les tests puissent venir les récupérer au bureau de l'Institut Confucius.